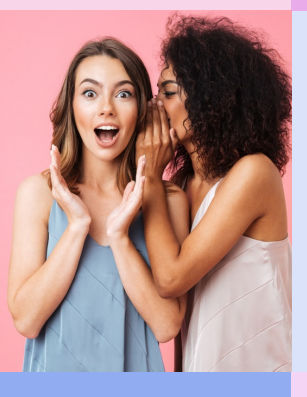

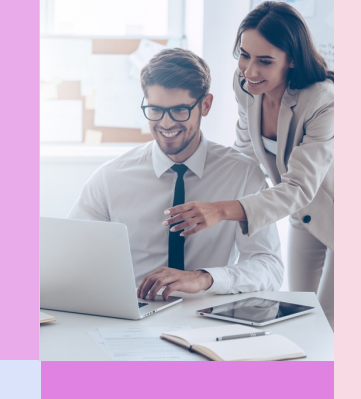

# วิธีการชำระเงิน การสั่งซื้อสินค้าออนไลน์

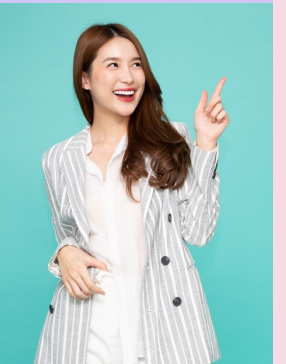

## วิธีชำระเงินผ่านบัตรเครดิต และผ่านธนาคาร

#### ชำระเงินด้วยบัตรวีซ่า

้สามารถศึกษาวิธีชำระเงินด้วยบัตรเครดิตวีซ่า/บัตรเดบิตวีซ่า โดยคลิกที่นี่ (1)

#### **ชำธะเงินด้วยบัตธมาสเตอธ์กาธ์ด**

้สามารถศึกษาวิธีชำระเงินด้วยบัตรเครดิตมาสเตอร์การ์ด/บัตรเดบิตมาสเตอร์การ์ด โดย<u>คลิกที่นี่ (2)</u>

เพิ่มการโอนเงินผ่านธนาคารใหม่ 

้สามารถศึกษาวิธีชำระเงินด้วยเพิ่มการโอนเงินผ่านธนาคารใหม่ โดย<u>คลิกที่นี่ (3)</u>

## ้วิธีการชำระเงินช่องทางอื่น

**Rabbit Line Pay** 

้สามารถศึกษาวิธีชำระเงินด้วย rabbit line pay โดย<u>คลิกที่นี่ (4)</u>

- บริการทางอินเตอร์เน็ต/โทรศัพท์มือถือ/การชำระเงินผ่าน QR CODE ผ่านธนาคาร ٠ ช่องทาง Mobile Banking หรือ Internet banking สามารถศึกษาวิธีการชำระเงินผ่าน QR CODE ผ่านธนาคารช่องทาง Mobile Banking หรือ Internet banking โดย<u>คลิกที่นี่ (5)</u> ٠
  - การผ่อนซำระเฉพาะสินค้าที่ร่วมรายการกับ นู สกิน 0%

้สามารถศึกษาวิธีชำระเงินด้วยการผ่อนชำระเฉพาะสินค้าที่ร่วมรายการกับ นู สกิน 0% โดย<mark>คลิกที่นี่ (6)</mark>

## คลิกที่ 🛈 | ชำระเงินด้วยบัตรเครดิต/บัตรเดบิต

 หลังจากคุณเลือกการจัดส่งเรียบร้อยแล้ว หากคุณต้องการชำระค่าสินค้าด้วยบัตรเครดิตหรือบัตรเดบิต สามารดำเนินการตามขั้นตอนด้านล่างนี้ :

<u>กรณีบัตรเครดิต/บัตรเดบิตะ</u> กรุณาตรวจสอบว่าท่านเปิดใช้งาน หรือยืนยันการเปิดใช้งานบัตร เพื่อใช้ในการชำระค่า สินค้า และบริการบนร้านค้าออนไลน์ที่รองรับระบบ Verified by Visa/Master card เรียบร้อยแล้ว

มายัง ประเภทการชำระเงิน และ โค้ดโปรโมชั่น เพื่อดูตัวเลือกในการชำระเงิน กรณีนี้ให้เลือกที่ "บัตรเครดิต/บัตรเดบิต"

#### เลือกวิธีการชำระเงิน

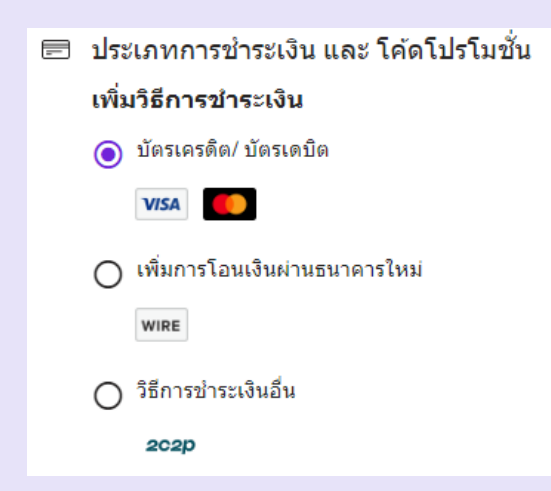

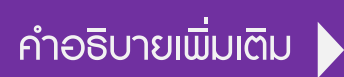

- วีซ่า หมายถึง เครดิตและเดบิต ประเภท วีซ่า 💿 มาสเตอร์การ์ด หมายถึง เครดิตและเดบิต ประเภท มาสเตอร์การ์ด
- เพิ่มการโอนเงินผ่านธนาคารใหม่ หมายถึง การโอนเงินเข้าบัญชีธนาคารกรุงเทพ
- วิธีการชำระเงินอื่น หมายถึง การชำระเงินผ่านอินเตอร์เน็ตแบงค์กิ้ง, แรบบิทใลน์เพย์, QR CODE

- ระบบจะแสดงข้อมูลบัตรเครดิตของท่าน กรุณาใส่ข้อมูลชื่อเจ้าของบัตรเครดิต (เป็นภาษาอังกฤษเท่านั้น), หมายเลขบัตร,
   วันหมดอายุบัตร โดยสามารถเลือกบันทึก เพื่อใช้ชำระค่าสินค้าในครั้งต่อไป โดยคลิกที่ช่อง บันทึกการชำระเงิน
   หรือ ติดตั้งเป็นค่าเริ่มต้น
   และหากท่านไม่ต้องการบันทึก ไม่ต้องคลิกที่ช่องดังกล่าว
  - เมื่อกรอกข้อมูลครบแล้วให้กด บันทึก

 กรอกข้อมูล เลข CVV (เลข 3 ตัว หลังบัตร) กดยืนยัน และดำเนินการต่อ

| บตรเครดต/ บตรเดบต        | 💽 ปลอดภัย |  |
|--------------------------|-----------|--|
| ชื่อบนบัตร               |           |  |
|                          |           |  |
|                          |           |  |
| เลขบัตรเครดิต<br>        |           |  |
|                          |           |  |
| วันหมดอายุ               |           |  |
| $\sim$                   |           |  |
|                          |           |  |
|                          |           |  |
| 🗸 บันทึกการชำระเงิน      |           |  |
| 🗖 ติดตั้งเป็นด่วเริ่มต้น |           |  |
|                          |           |  |
|                          |           |  |
| บันทึก                   |           |  |
|                          |           |  |
|                          |           |  |
| การขำระเงินจัดเก็บแล้ว   |           |  |
| Test                     |           |  |
| กำลังจบ 5076             |           |  |
| กำลังหมดอาย 08/25        |           |  |
|                          |           |  |
|                          |           |  |
|                          |           |  |
|                          |           |  |
| Continue                 |           |  |
|                          |           |  |

 5. ตรวจสอบการสั่งซื้อสินค้า และใส่โค้ดโปรโมชั่นที่ร่วมรายการ เพื่อรับส่วนลดเพิ่มเติม โดยใส่โค้ดโปรโมชั่นทางด้านกรอบ ขวาบน หัวข้อตรวจสอบการสั่งซื้อสินค้า จะมีข้อความ "ใส่โค้ดโปรโมชั่น: หมายเหตุ\*\*\*คูปองส่วนลดใช้ได้กับเฉพาะสินค้า ราคาปกติ / จำกัด 1 คูปอง ต่อ 1 การสั่งซื้อ\*" ให้กดรูปสามเหลี่ยมลง (v) ระบบจะปรากฏกรอบให้ใส้โค้ดโปรโมชั่น และกดใช้โค้ด

| ตรวจสอบการสังขือ                                                                     |       |                                                                                                    |  | ตราวสุดงเอารส้มชื่อสินค้า (เราแกร)                                                             |
|--------------------------------------------------------------------------------------|-------|----------------------------------------------------------------------------------------------------|--|------------------------------------------------------------------------------------------------|
| <b>๔ รายละเอียดการจัดส่ง</b><br>319 อาคารจัตรัสจามจริชั่น15. ปทุมวัน, BKK, 10330, TH | แก้ไข | ตรวจสอบการสั่งขึ้อสินดัา (1 รายการ)<br>ใส่โด้ดโปรโมชั่น: หมายเหต™อูปองส่วนลดใช้ได้กับเฉพาะ<br>สินศำราคาปกติ / จำกัล 1อูปอง ต่อ 1การส่งชื่อ™ ▲<br>ใช้ได้ต |  |                                                                                                |
| 🔞 การส่งสินค้า<br>ระสงสันตำ                                                          | แก้ไข |                                                                                                    |  | เสเคดเบรเมชน: ทมายเพตุ™คูบองสวนลดเชเดกบเฉพาะ<br>สินค้าราคาปกติ/จำกัด1 คูปองต่อ1 การสั่งชื้อ™ ▲ |
| 🖶 ประเภทการชำระเงิน และ โค้ดโปรโมชั่น                                                | แก้ไข | AP24 ยาสีทัน ไวท์เทนนึ่ง <b>8270.00</b><br>ฟลุออไรด์   AP 24 ×1 <b>8270.00</b><br>Whitening Flooride PSV 5.00<br>Toothpaste                              |  | CODE ไขโค่ด                                                                                    |
| 5076                                                                                 |       | PSV: 5.00                                                                                                    |  |                                                                                                |

 หลังจากใส่โค๊ดโปรโมชั่น และกดใช้โค๊ด เรียบร้อยแล้ว กรุณาตรวจสอบรายการอีกครั้ง และกดยืนยัน การสั่งซื้อของฉัน

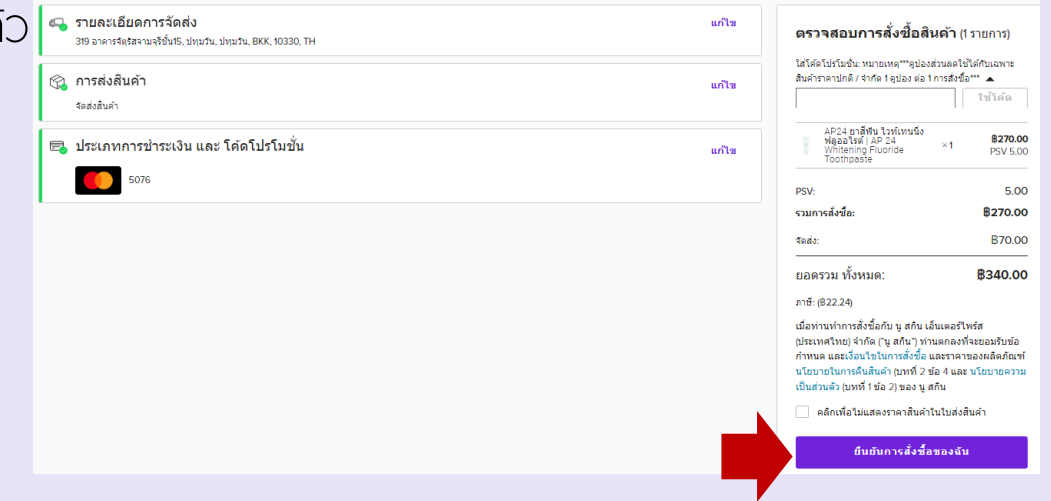

## คลิกที่ 🕑 I เพิ่มการโอนเงินผ่านธนาคารใหม่

- หลังจากคุณเลือกการจัดส่งเรียบร้อยแล้ว หากคุณต้องการชำระค่าสินค้าด้วย เมิ่มการโอนเงินผ่านธนาคารใหม่ สามารถดำเนินการตามขั้นตอนด้านล่างนี้ค่ะ
- มายัง ประเภทการชำระเงิน และ โค้ดโปรโมชั่น เพื่อดูตัวเลือกในการชำระเงิน กรณีนี้ให้เลือกที่ "เพิ่มการโอนเงินผ่านธนาคารใหม่" โดยสามารถเลือกบันทึก เพื่อใช้ชำระค่าสินค้าในครั้งต่อไป โดยคลิกที่ช่อง บันทึกการชำระเงิน หรือ ติดตั้งเป็นค่าเริ่มต้น และหากท่านไม่ต้องการบันทึก ไม่ต้องคลิกที่ช่องดังกล่าว และกดบันทึก กดดำเนินการต่อ

เลือกเพิ่มการโอนเงินผ่านธนาคารใหม่

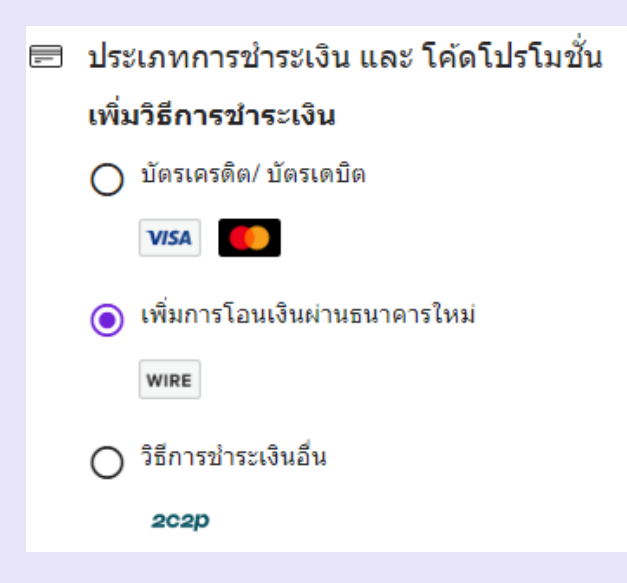

#### 3. กด ดำเนินการต่อ

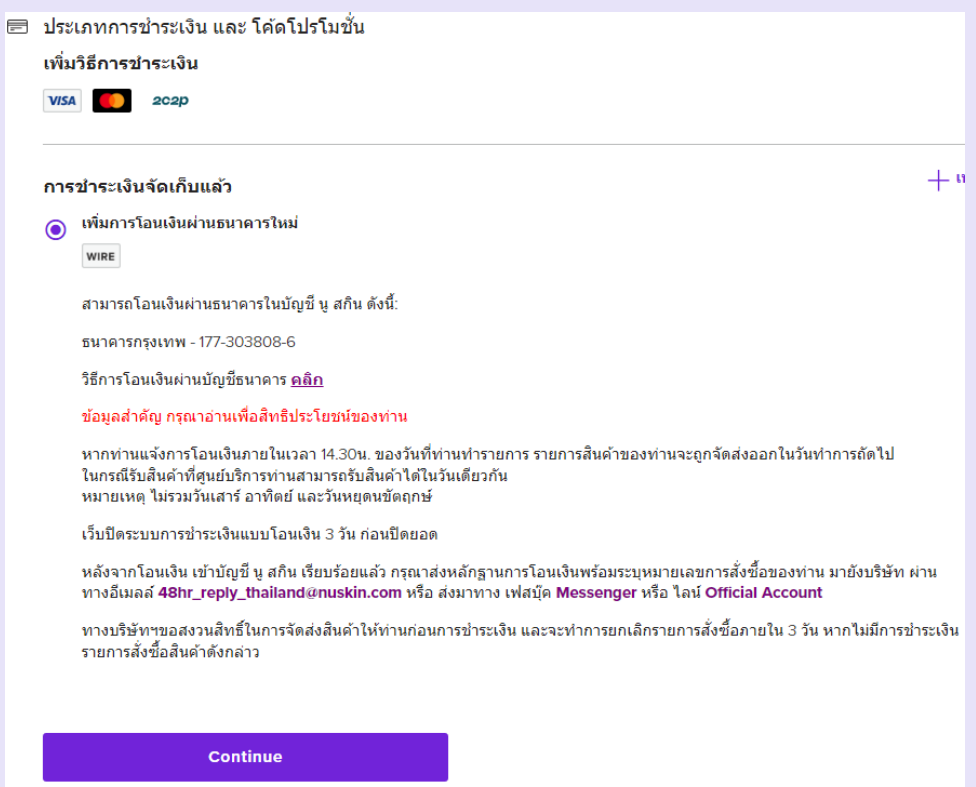

- 4. ตรวจสอบการสั่งซื้อสินค้า และกด **ยืนยันการสั่งซื้อของฉัน** เพื่อไปสู่หน้ายืนยันการสั่งซื้อ
- 5. บันทึกหมายเลขคำสั่งซื้อของท่าน เพื่อส่งหลักฐานการชำระเงิน
- 6. โอนเงินผ่าน Mobile banking, เคาน์เตอร์ธนาคาร, ตู้ ATM
- 7. ส่งหลักฐานการชำระเงิน พร้อมระบุหมายเลขคำสั่งซื้อมาที่...อีเมล <u>48hr\_reply\_Thailand@nuskin.com</u>,

Facebook messenger: @nuskinthailand, line: @nuskinthailand เป็นการเสร็จสิ้น

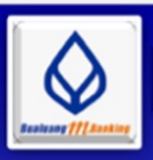

#### วิธีการข้าระค่าสินค้า Nuskin ผ่าน BBL Banking

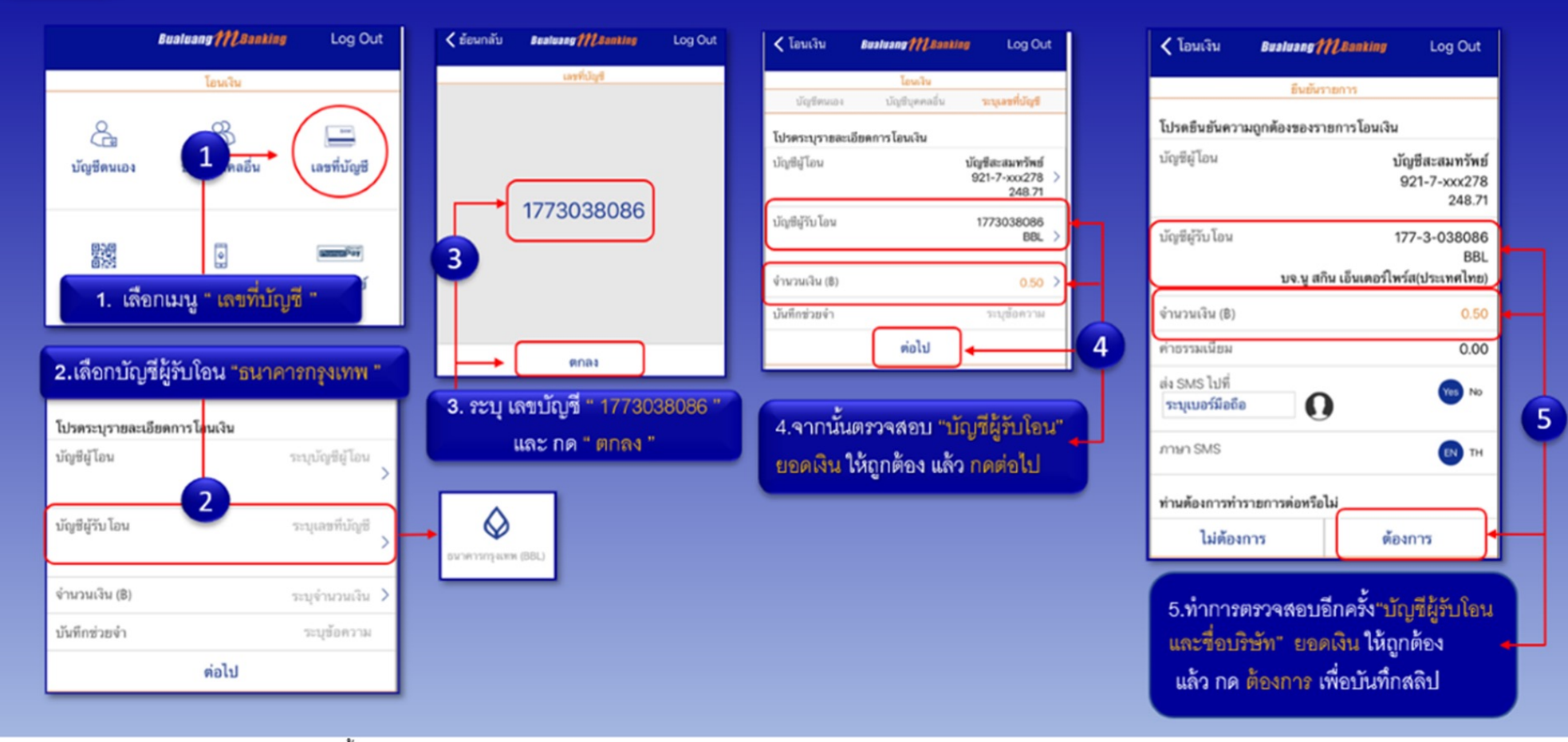

\*\*ส่งเอกสารการชำระเงินได้ 3 ช่องทางดังนี้ 1.ทางเฟสบุ๊ค แมสเซ็นเจอร์ Nu skin Thailand-นูสกินประเทศไทย 2.อีเมล 48hr\_reply\_thailand@nuskin.com 3.ช่องทาง line :@nuskinthailand

## คลิกที่ 🕄 I การชำระเงินแบบ วิธีการชำระเงินอื่น

## 1. เลือก **วิธีการชำระเงินอื่น**

โดยสามารถเลือกบันทึก เพื่อใช้ชำระค่าสินค้าในครั้งต่อไป โดยคลิกที่ช่อง บันทึกการชำระเงิน หรือ ติดตั้งเป็นค่าเริ่มต้น และหากท่านไม่ต้องการบันทึก ไม่ต้องคลิกที่ช่องดังกล่าว และกดบันทึก

## 2. กด ดำเนินการต่อ

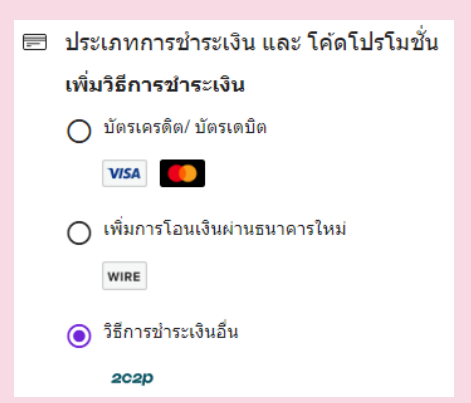

 8. ตรวจสอบการสั่งซื้อสินค้า และใส่โค้ดโปรโมชั่นที่ร่วมรายการ เพื่อรับส่วนลดเพิ่มเติม โดยใส่โค้ดโปรโมชั่นทางด้านกรอบขวาบน หัวข้อตรวจสอบการสั่งซื้อสินค้า จะมีข้อความ "ใส่โค้ดโปรโมชั่น: หมายเหตุ\*\*\*คูปองส่วนลดใช้ได้กับเฉพาะสินค้าราคาปกติ/ จำกัด 1 คูปองต่อ 1 การสั่งซื้อ\*\* "ให้กดรูปสามเหลี่ยมลง (v) ระบบจะปรากฏกรอบให้ใส่โค้ดโปรโมชั่น และกดใช้โค้ด เมื่อตรวจสอบรายการสินค้าเสร็จเรียบร้อยแล้ว กดยืนยันการสิ่งซื้อของฉัน

| 🚜 รายละเอียดการจัดสิ่ง<br>319 อาคารจัดุรัสรามจุร์ชั้น15, ปทุมวัน, ปทุมวัน, BKK, 10330, TH | แก้ไข | ตรวจสอบการสั่งชื้อสินค้า                                                             | <b>า</b> (1 รายการ)                       | <b>ตรวจสอบการสั่งขี้อสินค้า</b> (1 รายการ)                                                                                 |
|-------------------------------------------------------------------------------------------|-------|--------------------------------------------------------------------------------------|-------------------------------------------|----------------------------------------------------------------------------------------------------|
| 🚱 การส่งสินค้า<br>จุดส่งสินค้า                                                            | แก้ไข | ใส่โค้ดโปรโมชั่น:หมายเหตุ***ดุปองส่วนล<br>สินคำราคาปกติ/จำกัด 1 ดูปอง ต่อ 1 การสื    | ดใช้ได้กับเฉพาะ<br>ไงขื้อ*** ▲<br>ใช้โค้ด | ใส่โค้ดโปรโมชั่น:พมายเพตุ™ดูปองส่วนลดใช้ได้กับเฉพาะ<br>สินค้าราคาปกติ/สำกัด1ดูปองต่อ1การสั่งชื้อ™ ▲<br>CODE <b>ใช้โค้ด</b> |
| 📾 ประเภทการขำระเงิน และ โค้ดโปรโมชั่น                                                     | แก้ไข | AP24 ยาสีฟัน ไวท์เทนนิ่ง<br>ฟลูออไรด์   AP 24<br>Whitening Fluoride ×1<br>Toothpaste | <b>B270.00</b><br>PSV 5.00                |                                                                                                    |
| 2c2p                                                                                      |       | PSV:                                                                                 | 5.00                                      |                                                                                                    |
| วิธีการข่าระเงินอื่น                                                                      |       | รวมการสั่งซื้อ:                                                                      | \$270.00                                  |                                                                                                    |
| l                                                                                         |       | จัดส่ง:                                                                              | B70.00                                    |                                                                                                    |

 ระบบจะนำท่านเข้าสู่การชำระเงินของ 2C2P เลือกประเภทการชำระเงินที่ท่านต้องการ โดยสามารถเลือกชำระผ่าน rabbit Line Pay, บริการธนาคารทางอินเตอร์เน็ต, โทรศัพท์มือถือ QR CODE กดที่สามเหลี่ยมใกล้โลโก้ช่องทางการ ชำระเงินที่ต้องการชำระ

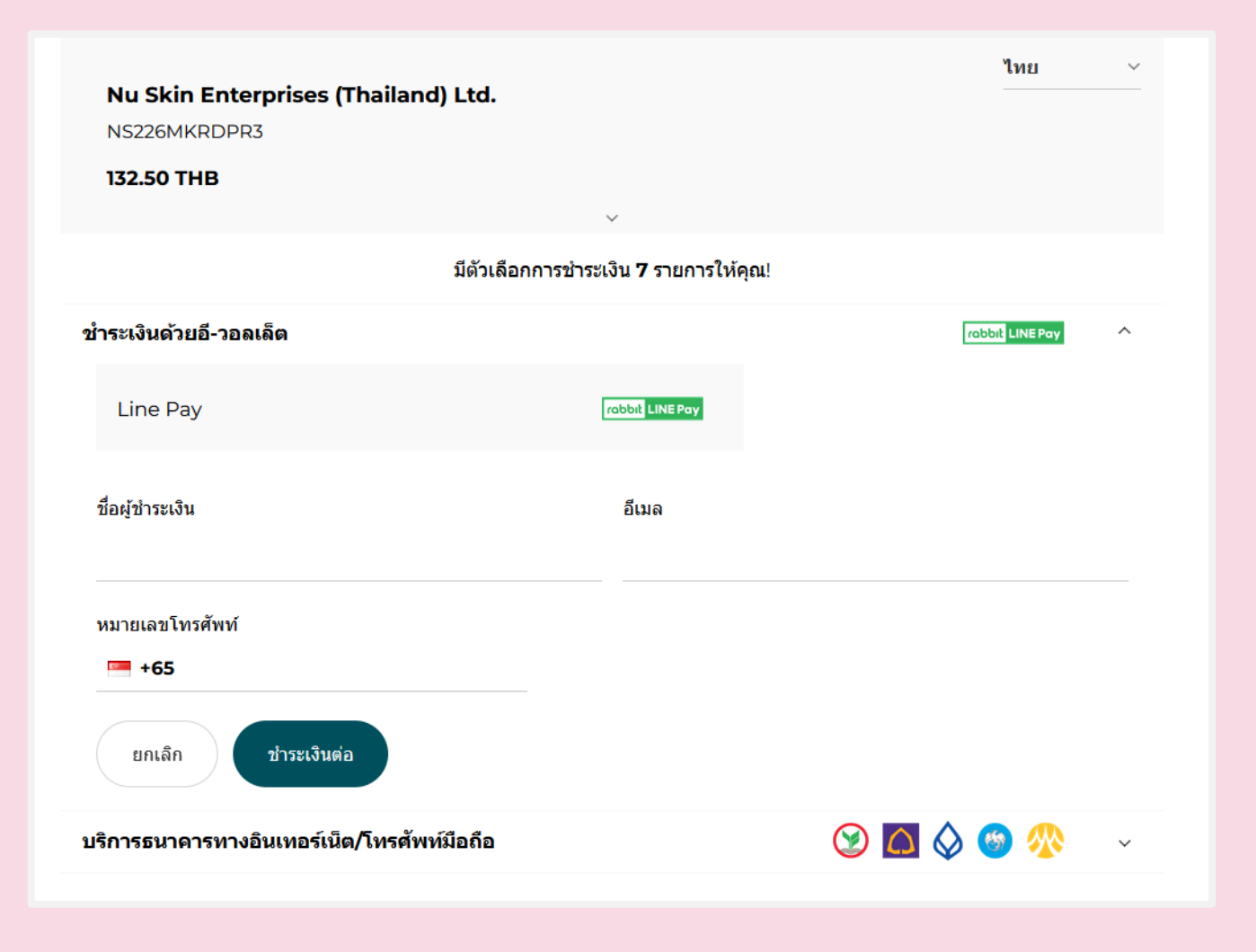

## คลิกที่ 🕘 I การชำระเงินแบบ วิธีการชำระเงินอื่น (rabbit Line Pay)

 กดสามเหลี่ยม (
 ข้างโลโก้ rabbit Line Pay ระบบจะขึ้นให้ท่านใส่ข้อมูลการชำระเงิน...ชื่อผู้ชำระเงิน (แนะนำเป็นภาษาอังกฤษ), อีเมล, หมายเลขโทรศัพท์ และกดชำระเงินต่อ

| ชำระเงินด้วยอี-วอลเล็ต                       |                 | rabbit LINE Pay | ^ |
|----------------------------------------------|-----------------|-----------------|---|
| Line Pay                                     | rabbit LINE Pay |                 |   |
| ชื่อผู้ข่าระเงิน                             | อีเมล           |                 |   |
| หมายเลขโทรศัพท์<br>+66<br>ยกเล็ก ขำระเงินต่อ |                 |                 |   |

2. ระบบจะโชว์ช่องทางการชำระเงินทาง rabbit Line Pay โดยให้ท่าน เลือกชำระ แบบใส่ Line Log in หรือ ใช้โทรศัพท์มือถือของท่าน ถ่ายรูปเพื่อสแกน QR CODE ในการชำระเงิน

| Line Pay           Log in using your LINE account or by scanning a QR code.           If you are already a Rabbit LINE Pay member, you can proceed with payments directly in the app. |                                                                    |  |  |
|----------------------------------------------------------------------------------------------------|--------------------------------------------------------------------|--|--|
| LINE Log in                                                                                                    | Scan QR Code                                                       |  |  |
| Email address                                                                                                    |                                                                    |  |  |
| Password                                                                                                    | <b>.</b>                                                           |  |  |
| Log in                                                                                                    |                                                                    |  |  |
| You can check your account information under Settings > Accounts in the LINE app.                                                                                                    | Please keep this page open<br>until payment verification finishes. |  |  |
| © Rabbit LINE Pay                                                                                                    |                                                                    |  |  |

คลิกที่ 6 การชำระเงินแบบ วิธีการชำระเงินอื่น (บริการทางอินเตอร์เน็ต/โทรศัพท์มือถือ/QR CODE/Mobile Banking/Internet banking)

 กดสามเหลี่ยม ( v ) ข้างโลโก้ธนาคารต่างๆ ที่โชว์ หน้าจอ ระบบจะขึ้นให้ท่านใส่ข้อมูลการชำระเงิน... ้ชื่อผู้ชำระเงิน (แนะนำเป็นภาษาอังกฤษ), อีเมล, หมายเลขโทรศัพท์ และกดชำระเงินต่อ

2. กดรูปสามเหลียมลง ( v ) เพื่อเลือกการชำระเงิน ้ผ่านธนาคารที่ท่านต้องการ

| Nu Skin Enterprises (Thailand) Ltd.<br>NS22A4C8Y9RD |                 |   |
|-----------------------------------------------------|-----------------|---|
| 132.50 THB                                          |                 |   |
| ×                                                   |                 |   |
| มีดัวเลือกการชำระเงิน 7 รายการให้คุณ!               |                 |   |
| ชำระเงินด้วยอี-วอลเล็ต                              | robbit LINE Pay | ~ |
| บริการธนาคารทางอินเทอร์เน็ต/โทรศัพท์มือถือ          | 🎯 🖾 🛇 🎯 🞊       | ~ |

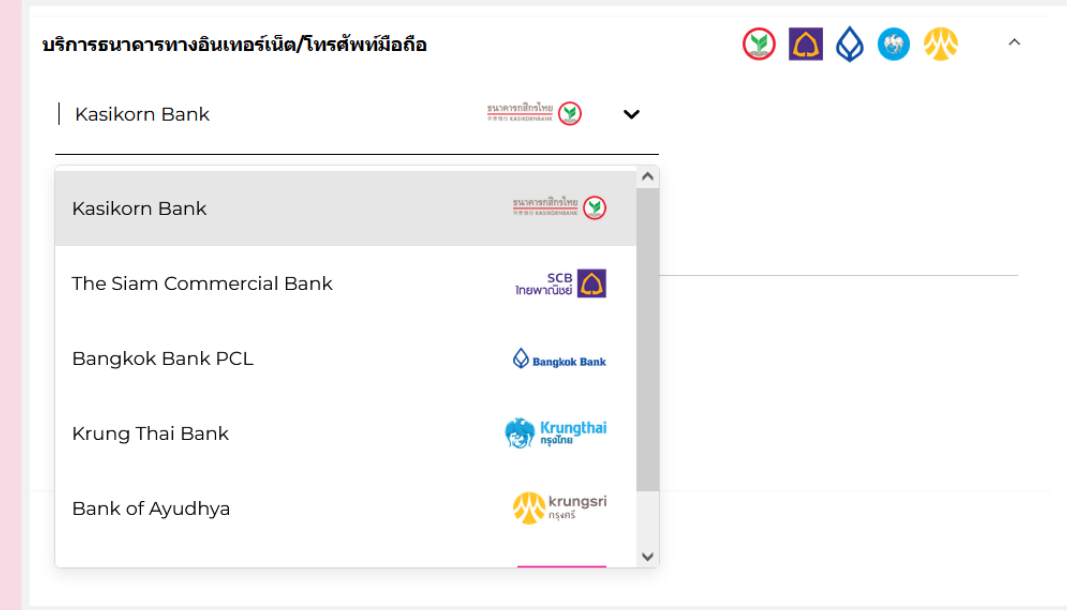

 เมื่อเลือกธนาคารที่ต้องการชำระได้แล้วนั้น ให้ใส่ รายละเอียดชื่อผู้ชำระเงิน (แนะนำภาษาอังกฤษ), อีเมล, หมายเลขโทรศัพท์ และกดชำระเงินต่อ

| บริการธนาคารทางอินเทอร์เน็ต/โทรศัพท์มือถือ    |                | 🎯 🖾 🛇 🌚 % |
|-----------------------------------------------|----------------|-----------|
| Kasikorn Bank                                 | รนมคายกลิกจไหย |           |
| ชื่อผู้ชำระเงิน                               | อีเมล          |           |
| หมายเลขโทรศัพท์<br>+66<br>ยกเลิก ช่าระเงินต่อ |                |           |

 ระบบจะขึ้นบาร์โค๊ด และ QR CODE ให้ท่านได้ใช้ชำระเงินตามช่องทางบริการ ทางอินเตอร์เน็ต / โทรศัพท์มือถือ ผ่าน QR CODE / Mobile Banking / Internet banking และเมื่อท่านดำเนินการชำระเงินเรียบร้อยแล้ว ถือเป็น การทำออเดอร์เสร็จสมบูรณ์

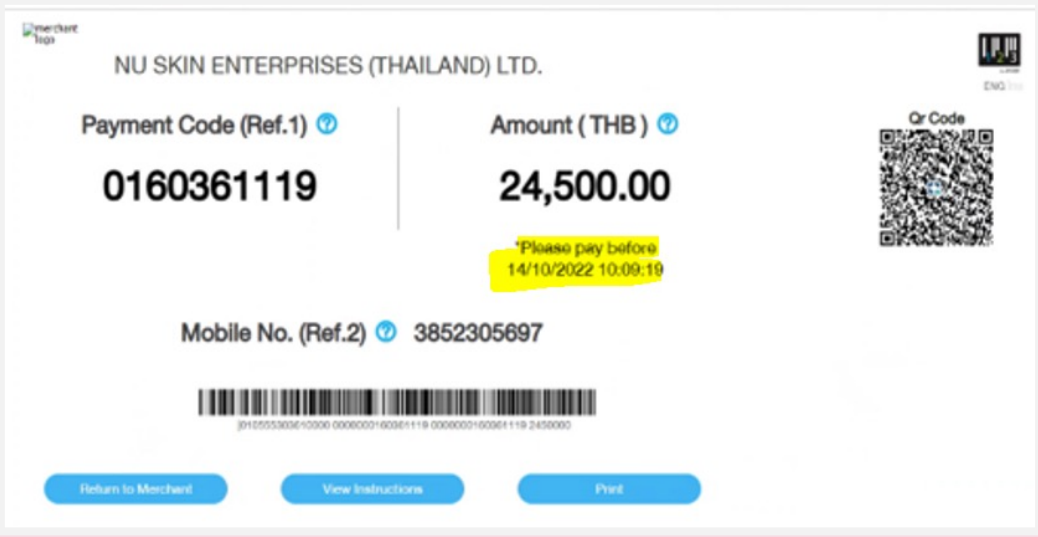

## คลิกที่ 6 การชำระเงินแบบ วิธีการชำระเงินอื่น (การผ่อนชำระเฉพาะสินค้าที่ร่วมรายการกับ นู สกิน 0%) (ธนาคารที่ร่วมรายการ: ธนาคารไทยพาณิชย์/ธนาคารกสิกรไทย/ธนาคารกรุงเทพ)

- 1. เลือกหัวข้อผลิตภัณฑ์ใหม่ & ข้อเสนอพิเศษ (New & Exclusive)
- 2. เลือกหัวข้อ "สินค้าผ่อน 0%" ซึ่งอยู่ในแถบของหัวข้อข้อเสนอพิเศษ (Installment Product 0%)

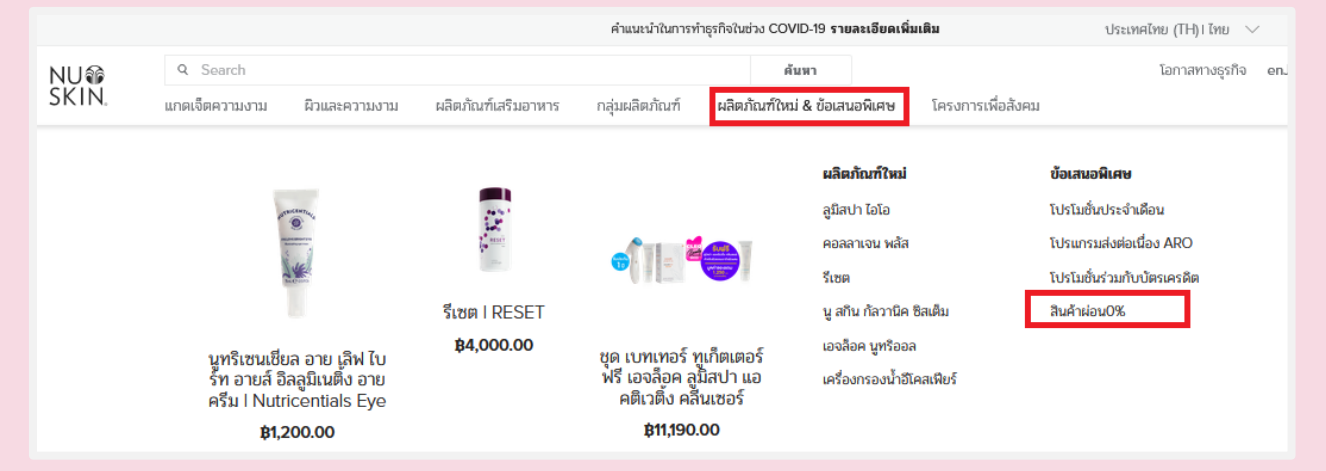

 หน้าจอนี้จะเบบรายการผลิตภัณฑ์ต่างๆ ที่เข้าร่วมรายการผ่อน 0% จากนั้นท่านสามารถเลือกผลิตภัณฑ์ที่ต้องการผ่อนชำระ โดยการ กดที่รูปภาม

#### สินค้าผ่อน0%

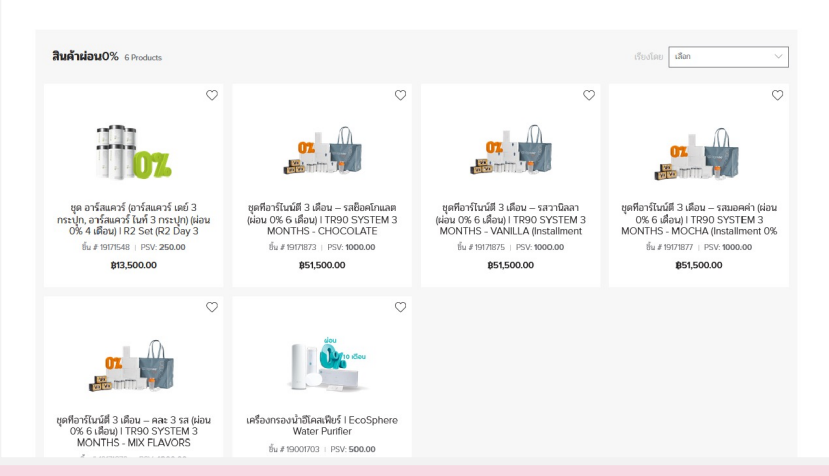

4. กดคำว่า "ใส่สินค้าในตะกร้า" (Add to Cart) และให้ไปที่รูปรถเข็น ตรงหัวมุมด้านขวา เพื่อกดตรวจสอบดูสินค้าที่อยู่ในตะกร้าอีกครั้ง

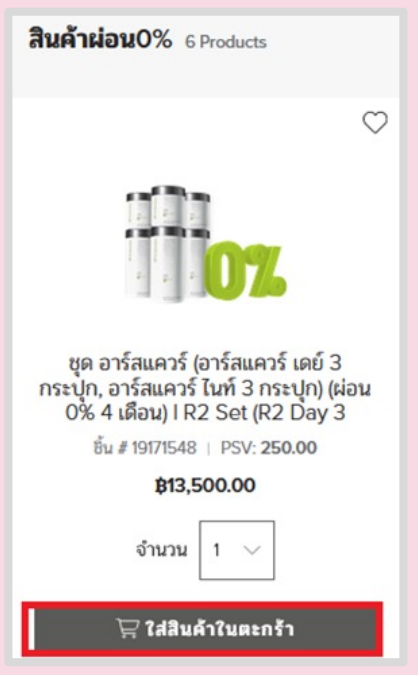

5. หน้าจอจะปรากฏรายการสรุปการสั่งซื้อทั้งหมด กดคำว่า "ดำเนินการต่อ" (Continue) (รายการสินค้าแบบผ่อนจะไม่สามารถใช้คะแนนเอนจอยเป็นส่วนลดได้)

|        |                                                                                                    |                                                                                       | เงหมด                                                         |
|--------|----------------------------------------------------------------------------------------------------|---------------------------------------------------------------------------------------|---------------------------------------------------------------|
| Search |                                                                                                    | รายการสั่งขึ้อ                                                                        | <b>B</b> 13,500.00                                            |
| 07.    | ชุด อาร์สแดวร์ (อาร์สแดวร์ เดย์ 3 กระปุก, อาร์ส<br>กระปุก) (ผ่อน 0% 4 เดือน)   R2 Set (R2 Day 3 bo<br>3 bottles)<br>ขึ้น # 19171548<br>จำหวน:1 + ฿13,500.00 ⋅ 250.00 PSV<br>ARO | แดวร์ ในท์ 3 ottles, R2 Night<br>B13,500.00<br>250.00 PSV © Earn Nu Skin Rewards! SSV | :<br>ເປັອ້ວນທັນອະແນນ enJoy ໃຫ້<br><b>β13,500.00</b><br>250.00 |

 6. ระบบจะนำท่านมายังหน้าจอขั้นตอน "ตรวจสอบการสั่งซื้อ" (ORDER CHECKOUT) รายละเอียดการจัดส่ง (Shipping Address) ให้ท่านกรอกข้อมูลการจัดส่งสินค้า1,2 เมื่อเสร็จเรียบร้อย กดคำว่า "ยืนยัน และดำเนินการต่อ"

| ตรวจสอบการสั่งซื้อ                                                                    | 0                      |
|---------------------------------------------------------------------------------------|------------------------|
| รายละเอียดการจัดส่ง<br>319 อาคารจัตุรัสจามจรีชั้น15, ปทุมวัน, ปทุมวัน, BKK, 10330, TH | แก้ไข                  |
| 🌍 การส่งสินค้า                                                                        | 2                      |
| ๏ จัดส่งสินค้า                                                                        |                        |
| ○ รับสินค้าที่ศูนย์จามจรี                                                             |                        |
| ค่าบริการจัดส่ง                                                                       | ยืนยัน และดำเนินการต่อ |

7. ประเภทการชำระเงิน และโค้ดโปรโมชั่น (Payment and Promo Codes) เลือกวิธีการชำระเงิน

โดยสามารถผ่อนชำระได้ **ธนาคารกสิกรไทย ธนาคารกรุงเทพ** / **ธนาคารไทยพาณิชย์** 

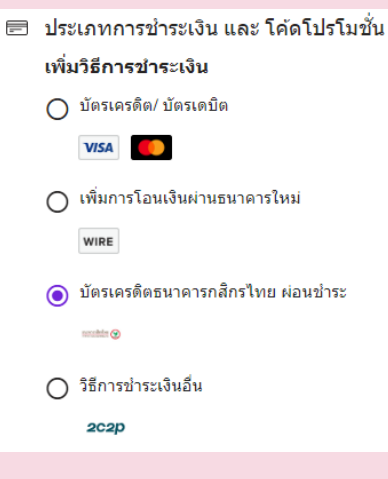

## 8. ทำรายการผ่อนผ่านบัตรเครดิตของ**ธนาคารกสิกรไทย** กดเลือกหัวข้อ **"บัตรเครดิตธนาคารกสิกรไทย ผ่อนซำระ"**

กรอกข้อมูลรายละเอียดบัตรเครดิต และกดบันทึก กรอกข้อมูล เลข CVV (เลข 3 ตัว หลังบัตร) กดดำเนินการต่อ

| - | ประเภทการชำระเงิน และ โค้ดโปรโมชัน |                                   |  |
|---|------------------------------------|-----------------------------------|--|
|   | เพิ่ม                              | เวิธีการขำระเงิน                  |  |
|   | 0                                  | บัตรเครดิต/ บัตรเดบิต             |  |
|   |                                    | VISA                              |  |
|   | 0                                  | เพิ่มการโอนเงินผ่านธนาดารใหม่     |  |
|   |                                    | WIRE                              |  |
| Г | ۲                                  | บัตรเครดิตธนาคารกสิกรไทย ผ่อนชำระ |  |
| L |                                    | norabile 👁                        |  |
|   | 0                                  | วิธีการขำระเงินอื่น               |  |
|   |                                    | 2C2p                              |  |

9. ทำธายการผ่อน ผ่านบัตรเครดิตของธนาคารกรุงเทพ / ธนาคารไทยพาณิชย์ กดเลือกหัวข้อ "วิธีการชำระเงินอื่น
 2p2c" และกดบันทึก และดำเนินการต่อ" ตรวจสอบรายการอีกครั้ง และกดยืนยันการสั่งซื้อของฉัน เพื่อไปยังหน้าการชำระเงิน

- กรอกหมายเลขบัตรเครดิต
- หลังจากนั้นระบบจะให้ท่านกดเลือกธนาคารของบัตร
- ใส่อีเมล
- ชำระเงินต่อ

หมายเหตุ: ท่านสามารถกดเปรียบเทียบ เพื่อดูระยะเวลา และจำนวนเงินในการผ่อนชำระ

| Nu Skin Enterprises (Thailand) Ltd.<br>NS23JOAYH34K |                    |
|-----------------------------------------------------|--------------------|
| 14,100.00 ТНВ<br>~                                  |                    |
| มีดัวเลือกการข่าระเงิน <b>10</b> รายการให้คุณ!      |                    |
| บัตร 🛑 VISA                                         | A 🚺 🔨 🔨            |
| หมายเลขบัตร                                         |                    |
| 0000-0000-0000                                      |                    |
| ตัวเลือกการผ่อนข่าระ                                | <u>เปรียบเทียบ</u> |
| กรอกบัตรของคุณเพื่อดูตัวเลือกที่มี แผนการผ่อนชำระ   |                    |
| Construction Bank                                   |                    |
| อีเมค                                               |                    |
| ยกเล็ก ขำระเงินต่อ                                  |                    |
|                                                     |                    |

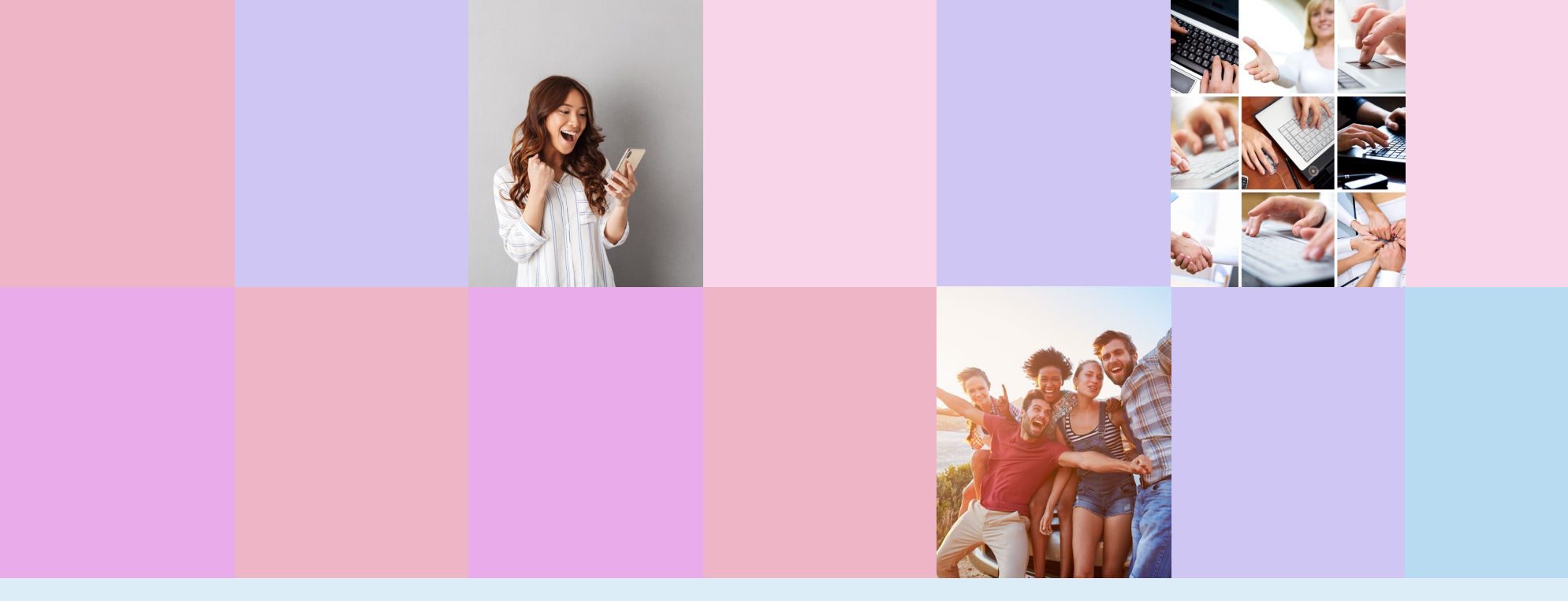

# THANK YOU